# Configuration du Logitech Harmony<sup>™</sup> pour le Velbus

Lancer le logiciel de configuration Logitech Harmony<sup>™</sup> et cliquez sur « Dispositifs ».

| Numéro de modèle: One                                                                              |                                                                               | Sélectionner la langue                                                                                                    |
|----------------------------------------------------------------------------------------------------|-------------------------------------------------------------------------------|----------------------------------------------------------------------------------------------------|
| Activités Dispositifs Paramètres de la                                                             |                                                                               |                                                                                                    |
| Tv Tv Tv Trannètres Dépannage Apprendre IR Utilisé dans les activités:                             | Blu-ray Tranktres<br>Dépannage<br>Apprendre IR<br>Utilisé dans les activités: | Conseils Assistance at Assistance at Assista |
| AV-ontvanger-Kamer 1                                                                               | HD digicoder                                                                  | Comment évaluez-vous la<br>télécommande pour l'instant?                                                                                                    |
| Utilisé dans les activités:                                                                        | Utilisé dans les activités:                                                   | Changer de<br>télécommande                                                                                                    |
| distans d'utilisation<br>Copyright 2010 Logitech ou ses donneurs de licence. Tous droits réservés. | m                                                                             | •                                                                                                    |

## Cliquez sur « Ajouter un dispositif ».

| Logitech Harmony Remote Software (7.7.0)                                                               | Dépannage Téléchargements P                                            | éférences Déconnexion                                                                                                    |
|----------------------------------------------------------------------------------------------------|------------------------------------------------------------------------|----------------------------------------------------------------------------------------------------|
| Harmony Bienvenue Eddy De Cocker<br>Numéro de modèle: One                                              |                                                                        | Sélectionner la langue                                                                                                    |
| Activités Dispositifs Paramètres de la                                                                 |                                                                        | O Mise à jour de la télécommande                                                                                                    |
| Ajouter un dispositif                                                                                  |                                                                        |                                                                                                    |
| Tv                                                                                                    | Blu-ray 🗑                                                              | Conseils Assistance d                                                                                                    |
| Paramètres<br>Dépannage<br>Apprendre IR<br>Utilisé dans les activités:                                 | Paramètres<br>Dépannage<br>Apprendre IR<br>Utilisé dans les activités: | Vous pouvez modifier ou supprimer<br>ces dispositifs à tout moment au cours<br>de ce processus de configuration ou<br>aprés celui-0. Aprés la configuration<br>initiale, diquez sur l'ongiet Dispositifs<br>pour modifier, supprimer ou ajouter<br>des dispositifs. |
| AV-ontvanger-Kamer 1                                                                                   | HD digicoder                                                           | Comment évaluez-vous la<br>télécommande pour l'instant?<br>Excellente                                                                                                    |
| Apprendre IR<br>Utilisé dans les activités:                                                            | Apprendre IR<br>Utilisé dans les activités:                            | Avez-vous une nouvelle<br>télécommande Harmony?<br>Changer de<br>télécommande                                                                                                    |
| Squeezebox 👕                                                                                           |                                                                        | ·                                                                                                    |
| ٠ [                                                                                                    | m                                                                      | •                                                                                                    |
| Conditione d'utilisation<br>© Copyright 2010 Lagtech ou ses donneurs de licence. Tous droits réservés. |                                                                        |                                                                                                    |

"(Trademark) is either a registered trademark or trademark of Logitech in the United States and/or other countries. All other trademarks are the property of their respective owners.

#### Sélectionnez le dispositif « Domotique » et ensuite « Console d'éclairage ».

| (+) Logitech Harmony Remote Softwa                                                                                                    | are (7.7.0)                                     | -                         |          |                                                                                                    |
|----------------------------------------------------------------------------------------------------|-------------------------------------------------|---------------------------|----------|----------------------------------------------------------------------------------------------------|
| (H)armony. B                                                                                                    | ienvenue Eddy De Cocker<br>uméro de modèle: One |                           |          | Déconnexion<br>Sélectionner la langue                                                                                                    |
| Configuration du dispositif<br>Sélectionnez d<br>Dispositif<br>-sélectionner le dispositif à aj<br>Téléviseur<br>Amplificateur<br>Décodeur analogique/numén<br>Magnétoscope<br>DVD<br>Lecteur de musique<br>Console de jeu<br>Mini-système<br>Ordinateur<br>Domotique<br>Autres types de dispositifs | ans la liste les dispositi<br>Fabricant<br>iou  | fs à contrôler.<br>Modèle | Exemple  | Conseils Asistance all<br>In dispositif fest un composant tel<br>qu'une télévision, un récepteur AV ou<br>un lecteur de DVD.<br>Suméro de modèle est situé sur une<br>télquette apposée sur l'avant, l'arrière<br>ou le dessous du composants, le<br>dispositif pour rassembler les données<br>de votre dispositif et obtenir des<br>conseis.<br>Eiche de dispositif |
| Conditions d'utilisation<br>© Copyright 2010 Logitech ou ses donneurs d                                                                                                    | de licence. Tous droits réservés.               |                           | < PRÉCÉD | ENT ANNULER SURVANT >                                                                                                    |

### Sélectionner le fabricant « Velbus ».

| 😝 Logitech Harmony Remote So                                       | ftware (7.7.0)                                                                                                    |                          |         |                                                                                                    |
|--------------------------------------------------------------------|----------------------------------------------------------------------------------------------------|--------------------------|---------|----------------------------------------------------------------------------------------------------|
| (H)armony                                                          | Bienvenue Eddy De Cocker<br>Numéro de modèle: One                                                                                                    |                          |         | Déconnexion<br>Sélectionner la langue                                                                                                    |
| Configuration du dispositi<br>Sélectionne:<br>Dispositif           | f<br>z dans la liste les dispositifi<br>Fabricant                                                                                                    | s à contrôler.<br>Modèle | Exemple | Conseils Assistance a <sup>1</sup><br>Un dispositif est un composant tel<br>qu'une télévision, un récepteur AV ou                                                                                                    |
| Console d'éclairage                                                | ▼sélectionner un fat)   Universal Devices   Uno Tech   UPM   Vantage   Varilight   Velleman   Velleman   Videcon   Vimar   Vivanco   VLM   Vogel's   Volltronic   VOS Systems Inc.   Vosaloh Schwabe   Vutec   W H. Mandolyn   WatStopper   Waveman |                          |         | u lecteur de DVD.<br>Comment trouver le numéro du<br>modéle?<br>Sur la plupart des composants, le<br>numéro de modèle est situé sur une<br>étiquette apposée sur l'avant, l'arrière<br>ou le dessous du composant.<br>Sélectionnez Non répetorie <sup>®</sup> pour<br>saisr un nom de fabricant absent de la<br>liste.<br>Servez-vous de cette fiche de<br>dispositif pour rassembler les données<br>de votre dispositif et obtenir des<br>consells.<br>Fiche de dispositif |
| Conditions d'utilisation<br>© Copyright 2010 Logitech ou ses donne | eurs de licence. Tous droits réservés.                                                                                                    |                          | < PRÉC  | ÉDENT ANNULER SURVANT >                                                                                                    |

"(Trademark) is either a registered trademark or trademark of Logitech in the United States and/or other countries. All other trademarks are the property of their respective owners.

#### Saisissez le modèle « VMB4PD » et complétez l'assistant.

| 😝 Logitech Harmony Remote So                                      | ftware (7.7.0)                                    |                |         |                                                                                                    |                                                                                                  |
|-------------------------------------------------------------------|---------------------------------------------------|----------------|---------|----------------------------------------------------------------------------------------------------|--------------------------------------------------------------------------------------------------|
| (H)armony                                                         | Bienvenue Eddy De Cocker<br>Numéro de modèle: One |                |         | Déconnexion<br>Sélectionner la langue                                                                                                    | Logitech                                                                                         |
| Configuration du dispositi                                        | f<br>z dans la liste les dispositifs              | a à contrôler. |         | Conseils (Assi                                                                                                    | stance a <sup>3</sup>                                                                            |
| Dispositif                                                        | Fabricant                                         | Modèle         | Exemple | Un dispositif est un composa<br>qu'une télévision, un récepti                                                                                                    | eur AV ou                                                                                        |
| Console d'éclairage                                               | Velbus 💌                                          | ) VMB4PD       | VMB4PD  | Comment trouver le nur<br>modèle?<br>Sur la plupart des composan<br>numéro de modèle est situé<br>étiquette apposée sur l'avar<br>ou le dessous du composant<br>Sélectionne? Non répertorié<br>saisir un nom de fabricant al<br>laste.<br>Servez-vous de cette fiche d<br>dispositif pour rassembler le<br>de votre dispositif et obtenir<br>consells.<br>Fiche de dispositif<br>Afficher le did | néro du<br>ts, le<br>sur une<br>t, l'arrière<br>é pour<br>ssent de la<br>de<br>s domées<br>r des |
| Conditions d'utilisation<br>© Copyright 2010 Logitech ou ses donn | eurs de licence. Tous droits réservés.            |                | < PREC  | EDENT ANNULER                                                                                                    | SUIVANT >                                                                                        |

Recherchez l'adresse du panneau de commande VMB4PD que vous désirez piloter avec la télécommande. Le second chiffre de l'adresse sert à étiqueter les boutons de commande de la télécommande.

Exemple : Si l'adresse du panneau de commande est de « 10 », il sera possible d'étiqueter chaque bouton de commande avec les étiquettes « x0-CH1 » à « x0-CH8 ». Les boutons de commande restants peuvent être supprimés.

|     |      | Intituló      | Commando |   | Boutons standards | Boutons supplémentair | res | Si vous ne trouvez pas de commande<br>pour votre dispositif dans la liste,  |
|-----|------|---------------|----------|---|-------------------|-----------------------|-----|-----------------------------------------------------------------------------|
| Pag | je 1 | intitule      | Commande |   |                   | -9                    | *   | Apprentissage des co                                                        |
| 1   | Ŵ    | Coin Salon    | x0-CH1   |   | •                 |                       |     | Pour éviter que vos modifications ne<br>soient perdues, cliquez sur Terminé |
| 2   | Ť    | Coin Repas    | x0-CH2   | • |                   |                       |     | page pour continuer.                                                        |
| 3   | Ť    | Spots         | x0-CH3   | • |                   |                       |     |                                                                             |
| 4   | ¥    | Ouvrir Volet  | x0-CH4   |   | ▶<br>₩            |                       |     |                                                                             |
| 5   | Ŵ    | Tout éteindre | x0-CH5   | • |                   |                       |     |                                                                             |
| 6   | Ŵ    | Fermer Volet  | x0-CH6   | • |                   |                       | -   |                                                                             |
| Aj  | out  | er une pa     |          |   |                   | Restaurer les val     |     |                                                                             |

Complétez l'assistant et mettez à jour la télécommande.

"(Trademark) is either a registered trademark or trademark of Logitech in the United States and/or other countries. All other trademarks are the property of their respective owners.